Ministry for Primary Industries Manatū Ahu Matua

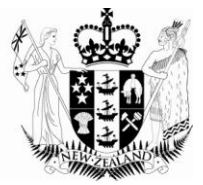

# Searching

May 2012

Growing and Protecting New Zealand

## **Table of Contents**

| 1 | Introduction                 | .3 |
|---|------------------------------|----|
| 2 | Quick Searches               | .4 |
| 3 | Custom Searches              | .5 |
| 4 | Exporting Search results     | .8 |
| 5 | Appendix I Search parameters | .9 |

## **1** Introduction

To access the search function, put your curser on "Certificate Management", and select "Search".

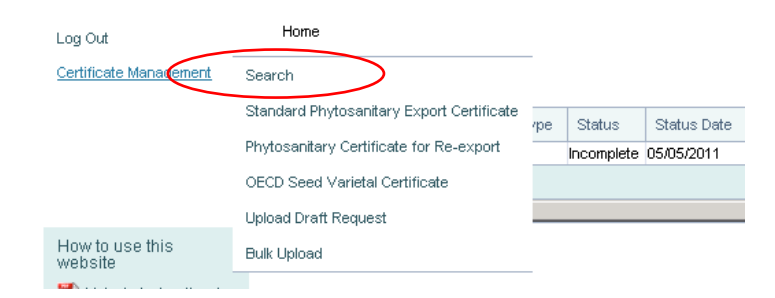

This will take you to the search page.

| Plant Exports Co                     | ertification                           |                                   |                                            | 1 Janes               |
|--------------------------------------|----------------------------------------|-----------------------------------|--------------------------------------------|-----------------------|
|                                      |                                        |                                   |                                            | 7                     |
|                                      |                                        |                                   | A la series of                             |                       |
| kioma                                | Home > Certificate Management > Search |                                   |                                            |                       |
| Log Out                              | Search                                 |                                   |                                            |                       |
| Certificate Management               | Action Required Approved Certificate   | By Date Submitted Most Recent Out |                                            |                       |
| Data Management                      |                                        |                                   |                                            |                       |
|                                      | Add new Search Parameter:              | Select a Search Parameter         | ×                                          | Add                   |
|                                      | l anti                                 | 20.044                            |                                            |                       |
|                                      | Last                                   | S0 Days                           |                                            |                       |
| How to use this website              | Include Archive:                       |                                   |                                            |                       |
| Links to instructional documentation |                                        |                                   | Search                                     | Clear All             |
| 📆 Would go                           |                                        |                                   |                                            |                       |
| 📆 Here if required                   |                                        |                                   |                                            |                       |
|                                      |                                        |                                   |                                            |                       |
| © Ministry of Agriculture and        | Forestry 2010, all rights reserved     | Terms & conditions   Acc          | essibility   Any other utility links   You | would like to include |

## 2 Quick Searches

At the top are three predefined "quick searches". These allow uses to quickly perform several commonly used and useful searches. The quick searches are:

| Action Required          | Lists certificate requests that need some form of action by the user. It is the same search that is displayed on the main ePhyto page after you have logged on. |
|--------------------------|----------------------------------------------------------------------------------------------------|
| Approved<br>Certificates | List certificates request that have been approved                                                                                                    |
| By Date<br>Submitted By  | Lists certificate request by the date the request was first submitted. The most recent request submitted will show first.                                       |
| Most Recent Out          | List certificate requests that have been updated in the last 60 days (including status changes). The most recently updated request submitted will show first.   |

#### To run a quick search, click the relevant quick search button.

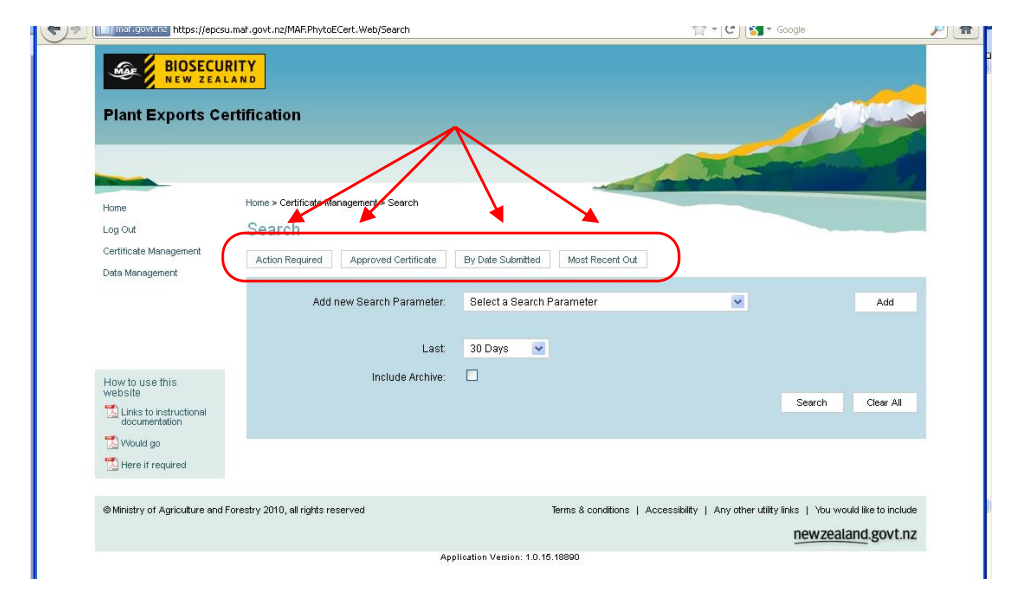

The search results will be displayed below the search set-up screen.

| and the second second se |                                                                   |                 |                   |                                   |                          |                         |                                           | and in the second            |                         |                                 |   |
|----------------------------------------------------------------------------------------------------|-------------------------------------------------------------------|-----------------|-------------------|-----------------------------------|--------------------------|-------------------------|-------------------------------------------|------------------------------|-------------------------|---------------------------------|---|
| Home                                                                                                    | Home > Certificate Management                                     | nt > S          | Search > G        | Quick Links                       |                          |                         |                                           |                              |                         |                                 |   |
| Log Out                                                                                                    | Search                                                            |                 |                   |                                   |                          |                         |                                           |                              |                         |                                 |   |
| Certificate Management<br>Data Management                                                                                                    | Action Required Appr                                              | ovec            | l Certificate     | e By I                            | Date Submit              | tted h                  | fost Recent Out                           |                              |                         |                                 |   |
|                                                                                                    | Add new Se                                                        | arch            | Paramet           | ter: Se                           | elect a Sear             | ch Parame               | iter                                      | <b>~</b>                     |                         | Add                             |   |
|                                                                                                    |                                                                   |                 | La                | ist: 60                           | Days                     | ~                       |                                           |                              |                         |                                 |   |
| How to use this website                                                                                                    |                                                                   | Incl            | ude Archi         | ve: 🗖                             |                          |                         |                                           |                              | Search                  | Clear All                       |   |
| Would go                                                                                                    | Cert Number                                                       |                 | Cert<br>Type      | Status                            | Status<br>Date           | IVA                     | Exporter                                  | Country of Destination       | Organisation<br>ID      | Org Cert Ref                    | ~ |
| 🔀 Here if required                                                                                                    | NZL2011/EXP01/20111<br>NZL2011/EXP01/20112                        | H               | 100<br>100        | Approved                          | 13/05/2011<br>14/05/2011 | IVA01<br>IVA01          | MAF Exp 100<br>ZESPRI Int                 | GERMANY<br>GREECE            | EXP01<br>EXP01          | -<br>Udo1                       |   |
|                                                                                                    | NZL2011/ExporterBlahld2<br>/20111                                 | Н               | 100               | Submitted                         |                          | IVABlahld2              | ExporterBlah2                             | CANADA                       | ExporterBlahld2         | afdsasdf                        |   |
|                                                                                                    | NZL2011/Exp01/20113<br>NZL2011/Exp01/20114<br>NZL2011/EXP01/20115 | H H H           | 100<br>100<br>100 | Submitted<br>Submitted<br>Revoked | 14/05/2011               | IVA01<br>IVA01<br>IVA01 | MAFExporter<br>MAFExporter<br>MAF Exp 100 | CANADA<br>CANADA<br>THAILAND | Exp01<br>Exp01<br>EXP01 | afdsasdf<br>afdsasdf<br>FGD4576 |   |
|                                                                                                    | NZL2011/EXP01/20116                                               | Н               | 100               | Approved                          | 14/05/2011               | AQ                      | Longview NZ<br>Ltd                        | TAMVAN, PROVINCE OF<br>CHINA | EXP01                   | LVA1149                         |   |
|                                                                                                    | NZL2011/EXP01/20117                                               | Н               | 100               | Approved                          | 14/05/2011               | IVA01                   | Te Mata Exports                           | TAMVAN, PROVINCE OF CHINA    | EXP01                   | 11135                           |   |
|                                                                                                    | NZL2011/EXP01/20118                                               | Н               | 100               | Approved                          | 14/05/2011               | IVA01                   | Te Mata Exports                           | TAMVAN, PROVINCE OF CHINA    | EXP01                   | 11134                           |   |
|                                                                                                    | NZL2011/EXP01/20119                                               | <u>н</u><br>5 б | 100<br>7 8 9      | Approved<br>10 ▶                  | 14/05/2011<br>M          | AQ                      | Liner Plants                              | UNITED KINGDOM               | EXP01<br>Displaying     | 1046020<br>tems 1 - 10 of 91    | ~ |
|                                                                                                    | <                                                                 |                 |                   |                                   |                          |                         |                                           |                              |                         | Σ                               |   |
|                                                                                                    |                                                                   |                 |                   |                                   |                          |                         |                                           |                              | Export to CSV           | Print Results                   |   |

## **3** Custom Searches

To create a custom search, click on the list of search parameters, and select the parameter you wish to search by

| Home<br>Log Out                              | Search                      |                          |                                                                                                    |                    |            |                |             |
|----------------------------------------------|-----------------------------|--------------------------|----------------------------------------------------------------------------------------------------|--------------------|------------|----------------|-------------|
| Certificate Management                       | Action Required             | Approved Certificate     | By Date Submitted                                                                                                    | Most Recent Out    |            |                |             |
| Data Management                              | Add                         | new Search Parameter.    | Select a Search F                                                                                                    | arameter           | ~          |                | Add         |
| L<br>How to use this Include Arch<br>website |                             | Last<br>Include Archive: | Select 3 Search Parameter<br>Botanical Name<br>Certificate Number<br>Certificate Number<br>Certificate Type<br>Certificate Type<br>Class<br>Common Name<br>Container Number<br>Counting O Destination |                    |            | Search         | Clear All   |
| 1 Would go                                   |                             |                          | Independent Verifi<br>Org Cert Ref Code<br>Organisation ID<br>Product Volumes<br>Seal Number                                                                                                    | cation Agency<br>a |            |                |             |
| ⊚Ministry of Agriculture and Fo              | prestry 2010, all rights re | served                   | Status<br>Sub Class<br>Submission Date<br>Update Date                                                                                                    |                    | pr utility | links   You we | and.govt.nz |

This will add the parameter to you search.

| Home<br>Log Out<br>Certificate Management<br>Data Management                      | Search<br>Action Required | Approved Certificate | By Dete Submitted Most R<br>Select a Search Parameter                                                                                                    | ecert Out               | ]      | Add       |
|-----------------------------------------------------------------------------------|---------------------------|----------------------|----------------------------------------------------------------------------------------------------|-------------------------|--------|-----------|
|                                                                                   |                           | Status               | Submitted Withdrawn                                                                                                    |                         | *      | Remove    |
| How to use this<br>website<br>Links to instructional<br>documentation<br>Would go |                           |                      | Provisional     Declined     Approved     Submitted - Replaceme     Replaced     Revoked     Pending Replacement     Recommended for MAF     Recommendation Decli | nt<br>- Approval<br>ned |        |           |
|                                                                                   |                           | Last                 | 30 Days 🔛                                                                                                    |                         |        |           |
|                                                                                   |                           | Include Archive:     |                                                                                                    |                         | Search | Clear All |

Once the parameter has been added to the search you can define the range you wish to search. The method of defining the range is specific to each parameter, and is appropriate for the aspect being searched. To see a list of all the search parameters and the method of defining the rage for each, please see Appendix I Search Parameters.

To add additional search parameters, simply repeat this process until you have built up your desired search. Each additional search parameter selected will be added below the previously selected parameter.

|                  | Declined     Approved     Submitted - Replaced     Revoked     Pending Replacem     Recommended for     Recommendation [ | ement<br>ent<br>MAF Approval<br>Declined |   |        |
|------------------|----------------------------------------------------------------------------------------------------|------------------------------------------|---|--------|
| Submission Date  | From:                                                                                                    | To:                                      | * | Remove |
| Last             | 30 Days 💌                                                                                                    |                                          |   |        |
| Include Archive: |                                                                                                    |                                          |   |        |

To remove a search parameter, click "Remove" next to the parameter you wish to delete from the search.

| ecom<br>ecom | mended for MAF<br>mendation Decli | Approval<br>ned |   |        |
|--------------|-----------------------------------|-----------------|---|--------|
|              |                                   | To:             | * | Remove |
| Days         | ~                                 |                 |   |        |

To clear all the search parameters and the search results, click "Clear All" in the lower right-hand corner of the search set-up screen. This will also clear the search results.

| · · ·  |  |
|--------|--|
| :hive: |  |
|        |  |
|        |  |

#### NOTE:

This will not remove any data associated with this parameter in the search results if you have already run a search. You will need to re-run the search to update the search results.

In addition to the search parameters, there are two other variables that can be used to refine search results. The first is "Last", which allows the search to be limited to certificate requests updated within a certain timeframe. These can be limited to ("Anytime"), certificate requests updated within the last 14, 30 or 60 days, or certificates updated in the year to date from 1 January ("Year To").

The default limit is for certificates updated in the last 30 days. To select another option click on the dropdown box next to "Last" and select the relevant option

The second is "Include Archive", which allows the user to search archived certificates in addition to active certificates. To include archived certificates in the search range, tick the box next to Include Archive

| Last: Year To 💌    |                  |         |   |
|--------------------|------------------|---------|---|
| Include Archive: 🗹 | Last:            | Year To | ~ |
|                    | Include Archive: |         |   |

| NOTE:                                                                                   |
|-----------------------------------------------------------------------------------------|
| Certificates are archived automatically 12 months after being last updated,             |
| therefore there will be no archived certificates for at least 12 months after ePhyto is |
| introduced. If you need to search for a certificate in the Phyto e-cert system, please  |
| contact MPI Plant Exports.                                                              |
|                                                                                         |
| Certificates that have been undated within 12 months' of the day the search is          |
| performed are considered active, and will automatically be picked up by search          |
| performed are considered deave, and will addentationly be plotted up by coursel.        |

Once you defined the search, slick "Search" in the lower right-hand corner of the search set-up screen

| Last:  | 30 Days | ~ |
|--------|---------|---|
| :hive: |         |   |
|        |         |   |

This will run the search query and return the results below the search set-up screen.

To Re-run search, click Search again, and this will update the search results based on any changes to the search parameters.

## 4 Exporting Search results

With both predefined and custom searches, there is the option to export the results to a CSV (Comma Separated Value) file, which can be opened and modified in a spreadsheet programme such as Excel. There is also the ability to export the results as a PDF, which can then be saved or printed.

To export the search results to a CSV file, click Export to CSV, at the lower righthand corner of the search results

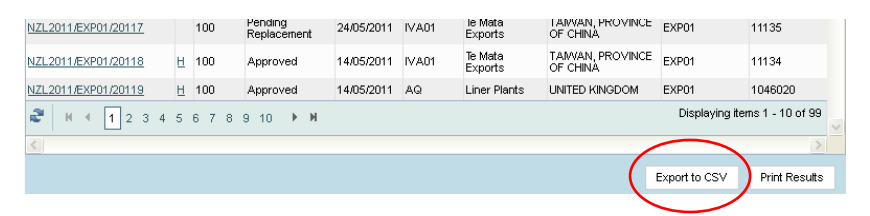

This will bring up a file management box, allowing you to save the CSV file to the most convenient location on your computer

To export the search results to a PDF file, click Print Results, at the lower right-hand corner of the search results

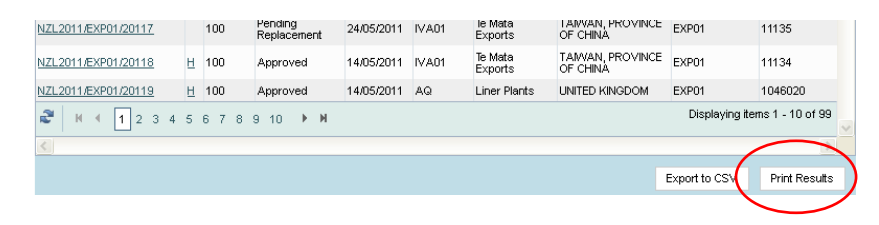

This will create a PDF of the search results that can be either printed or saved to your computer.

# 5 Appendix I Search parameters

To be completed once layout in finalised